## HYDROLOOP MANUAL DE CONFIGURACIÓN WI-FI

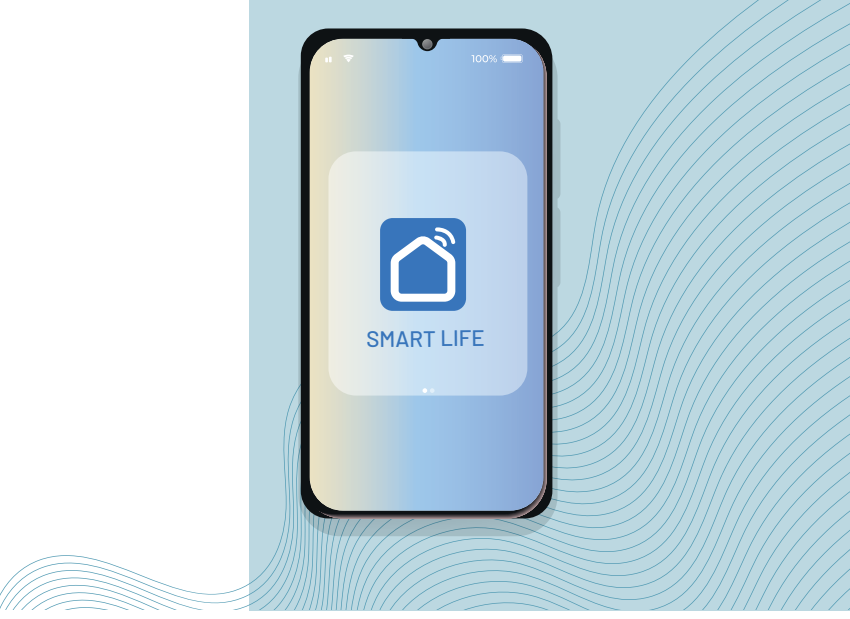

Es importante considerar los siguientes puntos antes de comenzar con la configuración.

• Revise que el equipo está correctamente instalado y funciona de forma adecuada.

• Active el equipo manualmente y cronometre el tiempo que tarda en apagarse (el equipo Hydroloop se apagará, pero el foco de la placa se quedará encendido, apaguelo manualmente).

•El equipo se configura a través de un teléfono celular que debe conectarse a una red WIFI a 2.4 GH. La configuarción no se puede realizar con redes a 5.0 GHz.

## Descargar la aplicación "SMART LIFE".

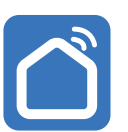

## Disponible para Android o IOS

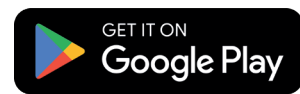

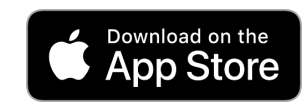

Presione el botón de arranque del equipo Hydroloop. Mantenerlo presionado de 5 a 8 segundos, hasta que la luz parpadée rápidamente.

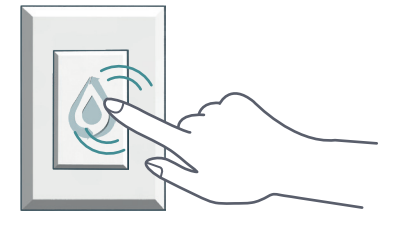

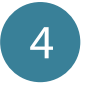

Una vez que el botón esté parpadeando, presione "Agregar dispositivo" en la aplicación "SMART LIFE".

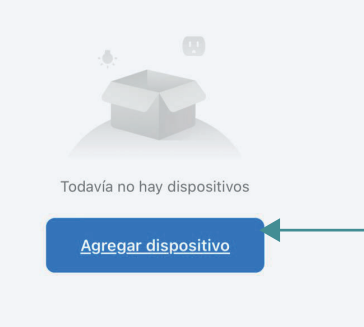

Crear una cuenta nueva o iniciar sesión en caso de ya contar con una cuenta en esta aplicación.

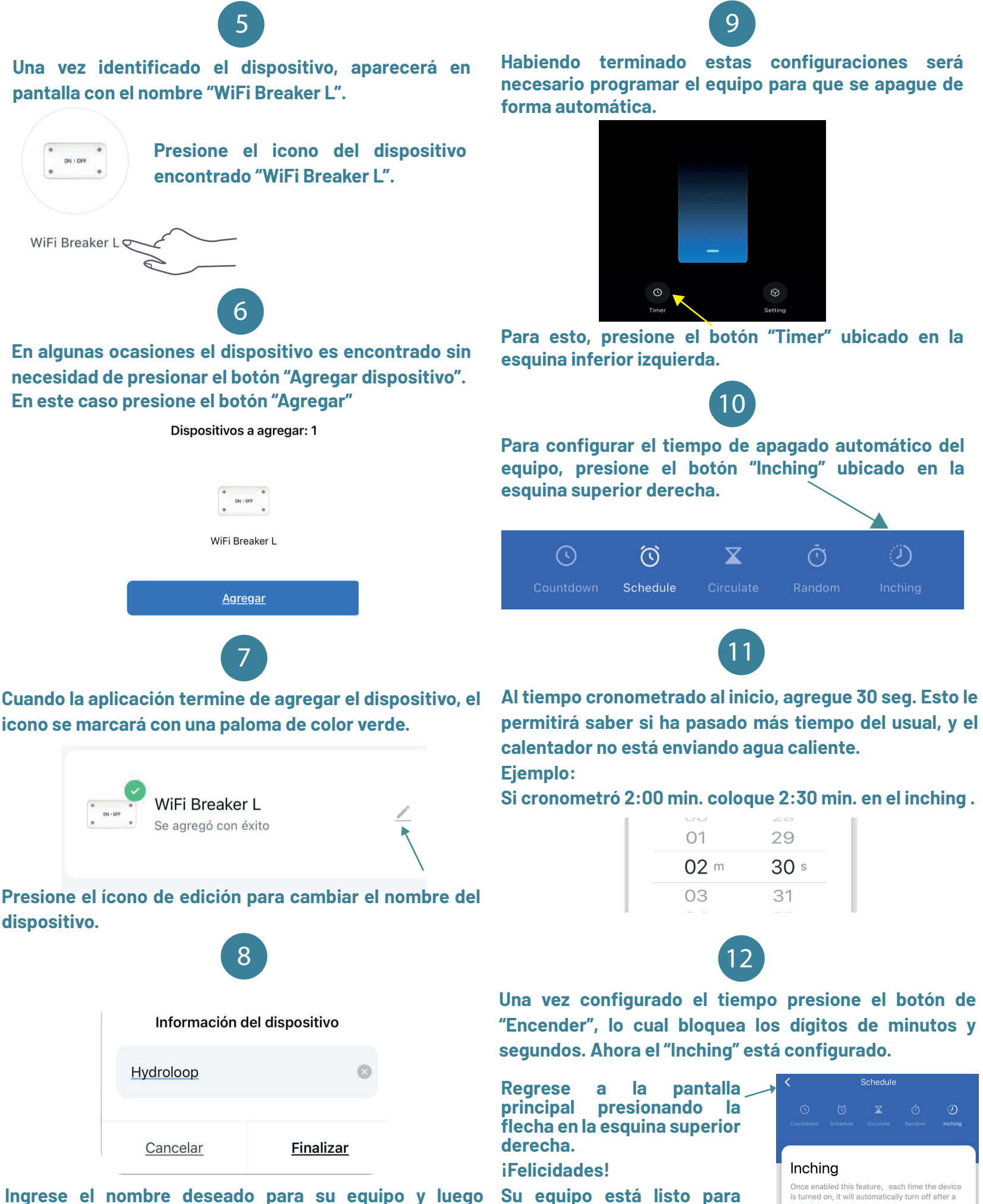

ahorrar agua.

ueseauo para su equipo y lu

presione "Finalizar"

period time as pre

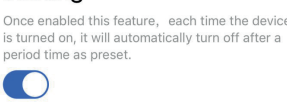